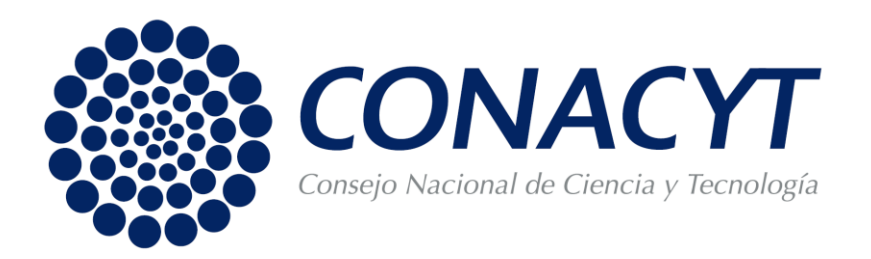

# GUÍA DE USUARIO

## Convocatoria 2017 para Desarrollar Repositorios Institucionales de Ciencia Abierta

Ver. 1.0 diciembre 2017

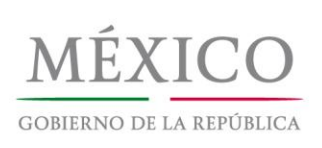

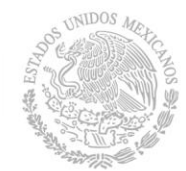

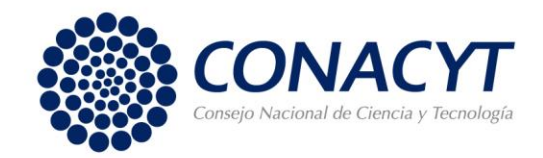

# Contenido

| 1  | . Objetivo                                                      | 2  |
|----|-----------------------------------------------------------------|----|
| 2  | Alcance del documento                                           | 2  |
| 3  | Consideraciones previas                                         | 2  |
| 4  | . Requerimientos técnicos del sistema                           | 3  |
| 5  | . Funciones de los botones                                      | 3  |
| 6  | . Funciones de los botones                                      | 4  |
| 7  | . Funciones de los botones                                      | 5  |
| 8  | . Captura de solicitud                                          | 7  |
|    | 8.1 Pantalla General                                            | 8  |
|    | 8.2 Responsables                                                | 12 |
|    | 8.3 Cronograma y desglose financiero                            | 13 |
|    | 8.4 Documentos Adjuntos                                         | 18 |
|    | 8.5 Envío de Solicitud                                          | 19 |
| 9  | Desconectarse Del Sistema Peoplesoft y Continuar Con La Captura | 20 |
| 10 | Contacto                                                        | 21 |

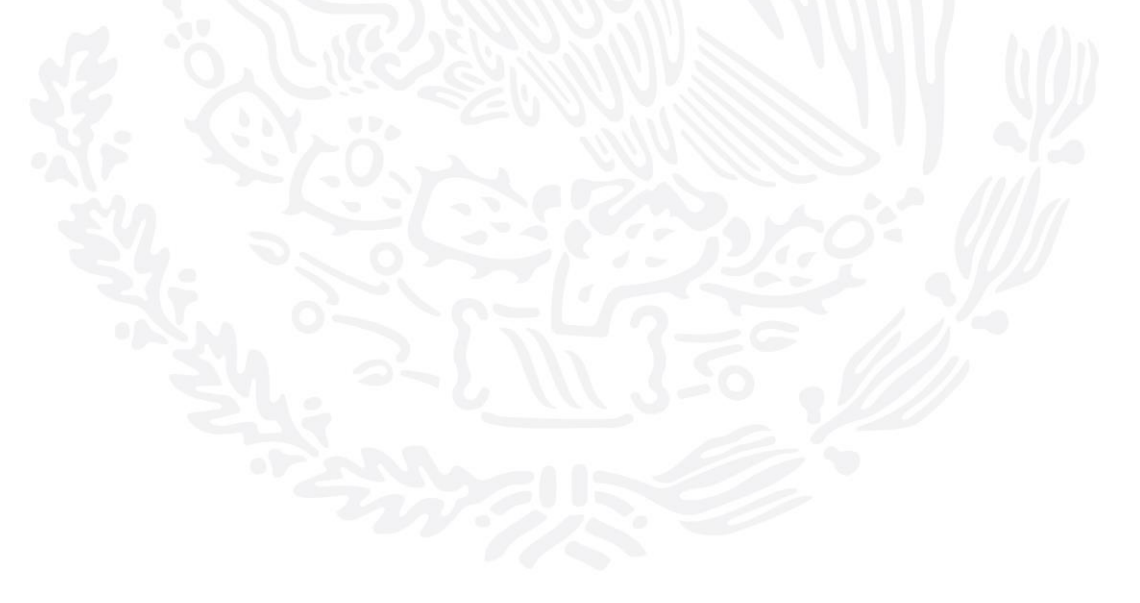

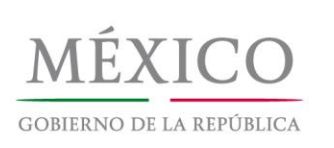

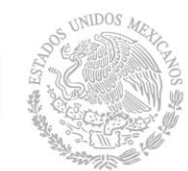

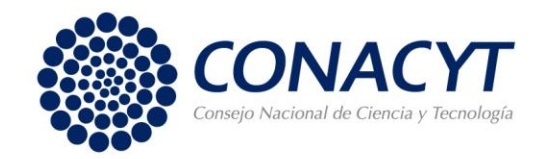

# 1. Objetivo

El objetivo de esta guía es orientar a los interesados en participar en la CONVOCATORIA 2017 PARA DESARROLLAR REPOSITORIOS INSTITUCIONALES DE CIENCIA ABIERTA. Esta guía ofrece orientación para llenar las solicitudes dentro del Sistema PeopleSoft de CONACYT. Con ello se espera facilitar la participación de todos los interesados en la mencionada Convocatoria.

### 2. Alcance del documento

La presente guía muestra los pasos a seguir para llenar exitosamente una solicitud dentro del sistema PeopleSoft de CONACYT.

### 3. Consideraciones previas

La captura y envío de la solicitud deberá hacerse desde el CVU de quien será el Responsable Técnico del proyecto, ya que el sistema tomará por defecto los datos del solicitante como los datos del Responsable Técnico.

Se recomienda que el interesado cuente con los siguientes documentos antes de iniciar la captura de la solicitud:

- Carta Oficial de Postulación;
- Carta de Responsables;
- Esquema de Financiamiento;
- Documento de Propuesta;
- Cronograma y Desglose Financiero;
- Indicadores por Etapa del Proyecto.

Para mayor información sobre las características de estos documentos, favor de consultar los Términos de Referencia de la "Convocatoria 2017 para Desarrollar Repositorios Institucionales de Ciencia Abierta". También deberá asegurarse de contar con:

- CVU actualizado y Clave de Usuario del Responsable Técnico y Representante Legal (la clave de Usuario del CVU tiene el siguiente formato: *correo\_electronico@com*);
- El Registro Nacional de Instituciones y Empresas Científicas y Tecnológicas (RENIECYT) vigente de la institución.

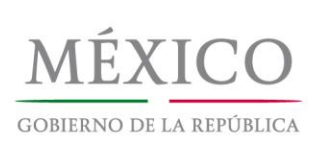

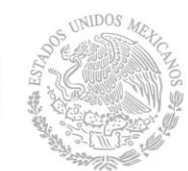

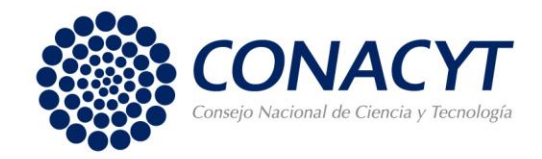

## 4. Requerimientos técnicos del sistema

Para regresar a la página anterior y pasar a otra sección del CVU, debe hacerse a través de la opción Volver, No utilizar el botón "back" o "atrás" de la barra de tareas de Internet Explorer, Mozilla Firefox, Flock, Opera, Netscape, etc. El navegador Safari no es compatible con el sistema PeopleSoft debido a que se distorsiona la vista del formato de captura de las aplicaciones.

Las aplicaciones de PeopleSoft (CVU, Sistema de Fondos) requieren con frecuencia ventanas emergentes para su operación, por lo cual le recomendamos que antes de ingresar al CVU es necesario que el Bloqueador de Elementos Emergentes de su equipo se encuentre Desactivado. En Internet Explorer dicho bloqueador se encuentra en el menú Herramientas -> Bloqueador de Elementos Emergentes -> Desactivar el Bloqueador de Elementos Emergentes -> Desactivar el Bloqueador de Elementos Emergentes (debe quitar la selección). Para Google Chrome se encuentra en el menú Herramientas -> Opciones -> Contenido -> Bloquear Ventanas Emergentes (debe quitar la selección). Para Google Chrome se encuentra en el menú Herramientas -> Opciones -> pestaña Avanzadas -> seleccionar la casilla de verificación "Deseo que el sistema me avise cuando se bloquee un pop-up". La ruta para Netscape es: Tools -> Options -> Security Center -> PopUp Blocking - > For this Site -> Allow unrequested pop-up Windows (debe habilitar la casilla). En Flock se encuentra en el menú Tools -> Options -> Content -> Block pop - up Windows (debe quitar la selección). Los cambios en Opera se hacen desde el menú Herramientas -> Opciones más a mano (F12) -> Abrir todas las emergentes.

| Ícono             | Función                                                      |
|-------------------|--------------------------------------------------------------|
| Inicio            | Envía a la página principal de ingreso a la captura del CVU. |
| Desconexión       | Se desconecta de la aplicación.                              |
| Buardar           | Guarda los cambios realizados al registro.                   |
| Q Volver a Buscar | Envía a la página anterior.                                  |
| +                 | Inserta una nueva fila o registro.                           |
|                   | Elimina la fila o registro de datos actual.                  |
|                   | Muestra la fila o registro de datos siguiente.               |
|                   | Muestra la fila o registro de datos anterior.                |

#### 5. Funciones de los botones

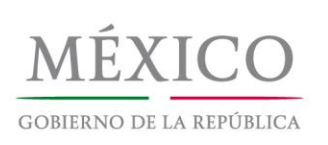

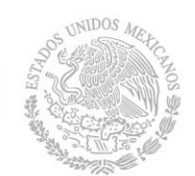

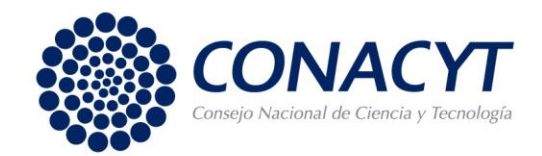

| 0 | Para los apartados en donde exista este botón, se debe dar clic en él |
|---|-----------------------------------------------------------------------|
| ~ | para desplegar una pantalla con opciones a elegir                     |

| 31                           | Despliega un calendario para seleccionar fechas. Seleccione en este orden: Año/Mes/Día                                                                                                    |
|------------------------------|----------------------------------------------------------------------------------------------------|
|                              | Casilla de selección de registros.                                                                                                    |
| ○ ≯ ⊙                        | Botón de opción o de radio, en cuanto se da clic en él se muestra con un punto verde, Debe elegir una sola opción del conjunto de opciones existentes.                                                       |
| Ver Todo                     | Muestra todas las filas de datos de la sección en una página. Cuando se<br>activa esta opción, el vínculo se transforma en Ver 1 o si es el caso en<br>Ver 100, para que pueda volver al parámetro original. |
| Buscar                       | Permite localizar una fila de datos concreta.                                                                                                    |
| Primero                      | Envía a la primera fila de datos.                                                                                                    |
| Último                       | Envía a la última fila de datos                                                                                                    |
| Consulta                     | Realiza la búsqueda de la información solicitada.                                                                                                    |
| Consulta Básica              | Sistema de Búsqueda básica.                                                                                                    |
| Consulta Avanzada            | Sistema de Búsqueda avanzada.                                                                                                    |
|                              | Muestra un formato para la captura del Cronograma de Actividades                                                                                                    |
| Estructura                   | Muestra la Organización (niveles) de la organización / institución / empresa seleccionada.                                                                                                    |
| Registro de nuevas entidades | Envía a la ventana del registro o alta de nuevas organizaciones /<br>instituciones / empresas al catálogo.                                                                                                   |
| Buscar Programa              | Muestra el sistema de Búsqueda de Programas.                                                                                                    |
| Seleccionar                  | Ingresa los datos elegidos en la aplicación.                                                                                                    |
| 8                            | Anexa documentos a la solicitud.                                                                                                    |
| <u>à</u>                     | Muestra el documento que previamente cargó en la solicitud en una<br>nueva ventana de Internet.                                                                                                    |
| Û                            | Elimina el documento del renglón seleccionado.                                                                                                    |

## 6. Funciones de los botones

Para ingresar al sistema PeopleSoft, el usuario debe iniciar desde el sitio en línea <u>www.conacyt.mx</u>. Una vez dentro seguirá la siguiente ruta: Menú Principal/Fondos y Apoyos/Acceso al Sistema de Fondos. Esta ruta llevará al usuario al siguiente sitio: <u>http://people.conacyt.mx/generador-view-</u>

angular/index.html?application=FONDOS#/login. En esta pantalla el usuario deberá capturar la Clave de Usuario del CVU y Contraseña asignadas.

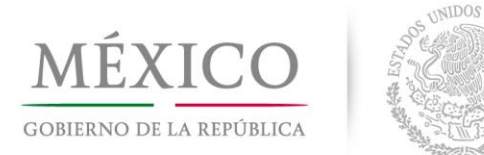

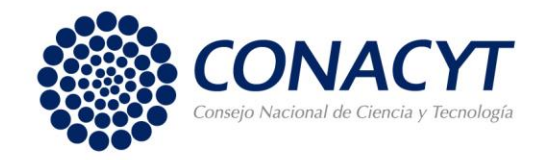

En caso de no contar con un registro dentro del sistema PeopleSoft de CONACYT, deberá generar uno en este <u>sitio</u>. Desde la página principal de CONACYT, la ruta es: Menú superior derecho/Servicios en Línea/ Registro de nuevos usuarios/Ingresar.

## 7. Funciones de los botones

El usuario habrá ingresado exitosamente al sistema cuando observe una pantalla como la que se muestra a continuación:

| ORACLE                                                                                                    |                                                                                                    |
|----------------------------------------------------------------------------------------------------|----------------------------------------------------------------------------------------------------|
| Menú  Buscar:  Mis Favoritos Ayuda Expresiones de Interés Administración de Fondos Sistema de FONDOS ST Sistema de FONDOS Adm Sistema de FONDOS Proponente                                                                                                    | Solicitudes<br>Solicitudes en Proceso<br>Fondo: = v<br>Convocatoria: = v<br>Solicitud: Comienza por v   |
| <ul> <li>Solicitud</li> <li>Captura de Solicitud</li> <li>Pizarra de Mensajes</li> <li>Carta de Postulación</li> <li>Formalización</li> <li>Seguimiento</li> <li>Informe Final</li> <li>Evaluación de Impacto</li> <li>Sistema de FONDOS Analista</li> <li>Sistema de FONDOS GAP</li> <li>Revistas</li> <li>Administración de</li> <li>Fideicomisos</li> </ul> | Buscar Borrar Búsqueda Básica E Guardar Criterios Búsqueda<br>Solicitudes en Proceso Nuevas Solicitudes |

En esta pantalla el usuario deberá seguir la siguiente ruta: Menú Principal/Sistema de Fondos Proponente/Solicitud/Captura de Solicitud y seleccionar la pestaña "Nuevas Solicitudes"; la cual lo llevará a la siguiente pantalla:

"Conacyt, conocimiento que transforma"

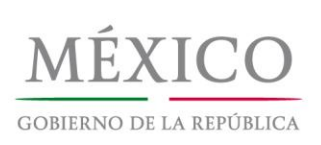

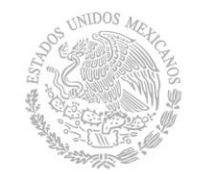

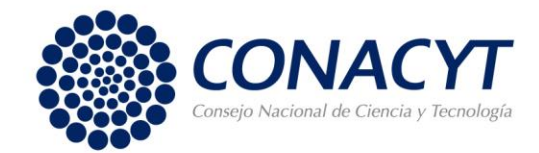

6

| CONACYT                                                  |                                             |
|----------------------------------------------------------|---------------------------------------------|
| Menú 🗖<br>Buscar:                                        | Solicitudes                                 |
| ▷ Mis Favoritos                                          | Solicitudes en Proceso V Nuevas Solicitudes |
| Ayuda Expresiones de Interés                             |                                             |
| Administración de Fondos                                 | Fondo: 10035 Q                              |
| Sistema de FONDOS ST                                     |                                             |
| Sistema de FONDOS Adm                                    |                                             |
| Sistema de FONDOS                                        | Solicitud: NEXT                             |
| Proponente                                               |                                             |
| Solicitud                                                | Añadir                                      |
| - Captura de Solicitud                                   |                                             |
| - Pizarra de Mensajes                                    | Solicitudes en Proceso   Nuevas Solicitudes |
| <ul> <li>Carta de Postulación</li> </ul>                 | Solicitades en roceso indexas Solicitades   |
| Formalización                                            |                                             |
| D Seguimiento                                            |                                             |
| <ul> <li>Evaluación de Impacto</li> </ul>                |                                             |
| Sistema de FONDOS Analista                               |                                             |
| ▶ Revistas                                               |                                             |
| Administración de                                        |                                             |
| Fideicomisos                                             |                                             |
| Fomento Regional -<br>EORDEOUT                           |                                             |
| Cestión de Provectos                                     |                                             |
| ▶ Reglas Compromisos                                     |                                             |
| Listas de Trabajos                                       |                                             |
| D Herramientas de Informes                               |                                             |
| <ul> <li>People loois</li> <li>Pagina Inicial</li> </ul> |                                             |
| <ul> <li>Página Inicial del Fondos</li> </ul>            |                                             |
| - Mis Personalizaciones                                  |                                             |
| - <u>Mi Diccionario</u>                                  |                                             |
|                                                          |                                             |

Para el recuadro de texto correspondiente a "Fondo", el usuario deberá teclear el código **I0035** y en el recuadro correspondiente a "Convocatoria" se tecleará el código **I0035-2017-01**. Después, se deberá presionar el botón "Añadir".

| N72                                                                       |                     |                    |                                                        |         |  |
|---------------------------------------------------------------------------|---------------------|--------------------|--------------------------------------------------------|---------|--|
| Menú E<br>Buscar:<br>Mis Favoritos                                        | Solicitud Solicitud | Envío de solicitud |                                                        |         |  |
| Expresiones de Interés<br>Administración de Fondos                        | Datos generale      | es                 |                                                        |         |  |
| Sistema de FONDOS ST                                                      | Fondo:              | 10035              | Planeación y Evaluación                                |         |  |
| ▷ Sistema de FONDOS Adm<br>▽ Sistema de FONDOS                            | Solicitud:          | NEXT               | * Este es su número de solicitud, por favor consérvelo |         |  |
| Proponente<br>D Información CVU                                           | Convocatoria        | 10035-2017-01      |                                                        |         |  |
| Solicitud − Captura de Solicitud                                          | Modalidad:          | <u> </u>           |                                                        |         |  |
| <ul> <li>– Pizarra de Mensajes</li> <li>– Carta de Postulación</li> </ul> |                     |                    |                                                        | Guardar |  |
|                                                                           |                     |                    |                                                        |         |  |

Dar clic en la lupa y seleccionar la modalidad IV – Creación y Fortalecimiento, como se muestra en la siguiente imagen.

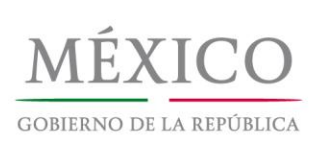

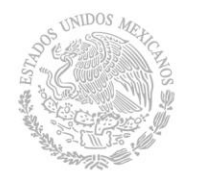

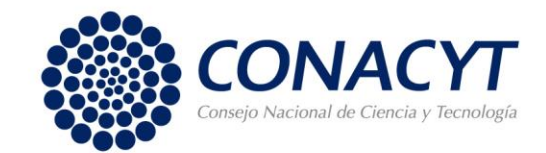

| CONACYT                                                                                                    |                                                                                                    |
|----------------------------------------------------------------------------------------------------|----------------------------------------------------------------------------------------------------|
| Menú 🗖<br>Buscar:                                                                                                    | Consultar Modalidad                                                                                         |
| <ul> <li>Mis Favoritos</li> <li>Ayuda</li> <li>Expresiones de Interés</li> <li>Administración de Fondos</li> <li>Sistema de FONDOS ST</li> <li>Sistema de FONDOS Adm</li> </ul> | Unidad Negocio:       I0035         Convocatoria:       I0035-2017-01         Modalidad:       Comienza por |
| <ul> <li>Sistema de FONDOS Adm</li> <li>✓ Sistema de FONDOS</li> <li>Proponente</li> </ul>                                                                                      | Consultar Borrar Cancelar Consulta Básica                                                                   |
| D Información CVU<br>Solicitud                                                                                                    | Resultados de Búsqueda                                                                                      |
| Captura de Solicitud     Pizarra de Mensajes     Carta de Postulación     Formalización     Seguimiento     Informe Final                                                       | Modalidad     Descripción       IV     iv. Creación y fortalecimiento                                       |

Para crear la solicitud el usuario deberá localizarse en la siguiente pantalla. Aquí deberá seleccionar la Modalidad IV – Creación y fortalecimiento. Esta modalidad está diseñada para instituciones que no cuentan con un repositorio institucional, así como para las instituciones que cuentan con algún sistema de publicación digital de acceso abierto, similar a un repositorio institucional que realizarán ampliaciones o mejoras para adaptarlo e interoperar con el Repositorio Nacional.

## 8. Captura de solicitud

En esta parte de la aplicación, deberá asignar un nombre a la solicitud, la cual deberá corresponder con el título de la propuesta. Para finalizar, deberá presionar el botón "Guardar". A partir de este momento aparecerán nuevas pestañas, las cuales son: Pantalla General, Responsables, Cronograma y D. Financiero, Apoyos Institucionales, Documentos Adjuntos y Envío de Solicitud. Los pasos a seguir en cada una de estas pestañas se detallan a continuación.

"Conacyt, conocimiento que transforma"

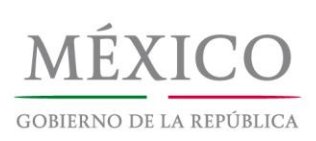

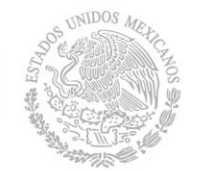

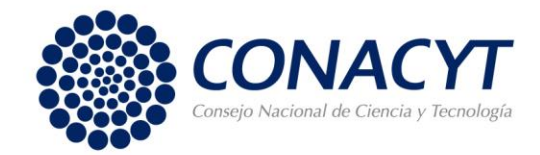

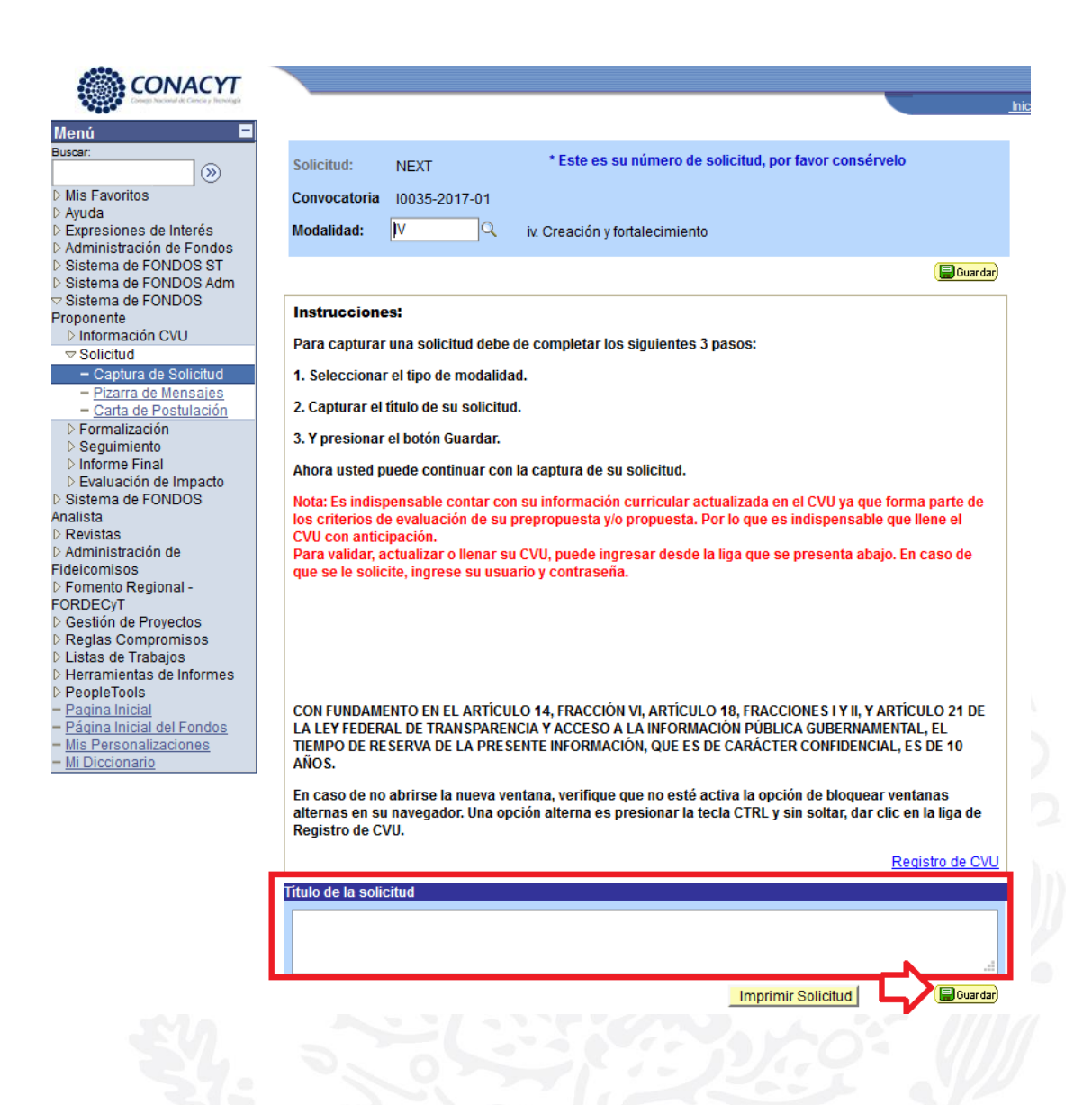

#### 8.1 Pantalla General

La pestaña Pantalla General rescata la información general de la Propuesta. Aquí, se deberán llenar los datos correspondientes a las secciones "Propuesta en otra convocatoria" y "Registro". La sección "Campo del conocimiento" no es requerida.

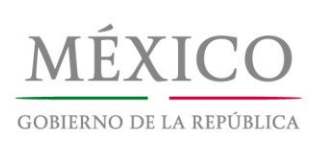

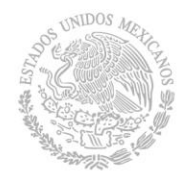

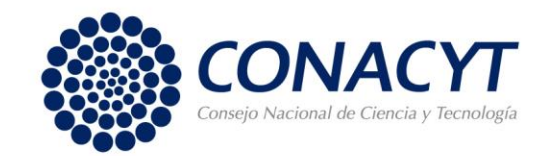

| CONACYT                                                |                                           |                        |                      | _                      |
|--------------------------------------------------------|-------------------------------------------|------------------------|----------------------|------------------------|
| Conside Automation Cancer y Thereaugu                  |                                           |                        |                      | <u>Inici</u>           |
| Menú 🗖                                                 |                                           |                        |                      |                        |
| Buscar:                                                | Solicitud Y Pantalla General Y Respo      | insables / Cronograma; | y D. financiero 🌾 Do | icumentos Adjuntos 👌 🕑 |
|                                                        | Pantalla general                          |                        |                      | 0 11 14 1              |
| Mis Favoritos                                          | ·                                         |                        |                      | Solicitud              |
| > Ayuda<br>> Expresiones de Interés                    |                                           |                        |                      |                        |
| Administración de Fondos                               | Datos generales                           | Comunication           |                      |                        |
| Sistema de FONDOS ST                                   | Fondo:<br>10025 - Blancación y Evolucción | LOON CONVOCATORIA:     | Papagitarian Inst    | itucionalas            |
| Sistema de FONDOS Adm<br>Sistema de FONDOS             | Solicitud                                 | 10050-2017-01          | Modelided            | Statuo                 |
| Proponente                                             | Solicitud.                                |                        | woualiuau.           | Status                 |
| Información CVU                                        | 00000000293321 Solicitud de prue          | eba Convocator         | IV                   | En Proceso             |
|                                                        | Título:                                   |                        |                      |                        |
| - Captura de Solicitud                                 | Solicitud de prueba Convocator            | ia 2017-01             |                      |                        |
| - <u>Pizarra de Mensajes</u><br>- Carta de Postulación |                                           |                        |                      |                        |
| ▷ Formalización                                        | Propuesta en otra convocatoria            |                        |                      |                        |
| Seguimiento                                            | Propuesta en otra convocatoria            |                        |                      |                        |
| D Informe Final                                        | Ha participado este proyecto en otra co   | nvocatoria CONACyT     | 🔾 Si 🗌 No            |                        |
| Sistema de FONDOS                                      | Convocatoria:                             |                        | ente eternado        |                        |
| Analista                                               |                                           | W                      | onto otorgado        |                        |
| Revistas                                               |                                           |                        |                      |                        |
| Administración de<br>Fideicomisos                      |                                           |                        |                      |                        |
| ▷ Fomento Regional -                                   | Registro                                  |                        |                      |                        |
| FORDECyT                                               | rogionio                                  |                        |                      |                        |
| Gestión de Proyectos                                   |                                           |                        |                      |                        |
| > Regias Compromisos                                   |                                           |                        |                      |                        |
| > Herramientas de Informes                             | Número RENIECyT:                          | Estat                  | us Reniecyt          |                        |
| > PeopleTools                                          |                                           |                        |                      |                        |
| - Pagina Inicial<br>- Página Inicial del Fondos        | Institución:                              |                        |                      |                        |
| - Mis Personalizaciones                                |                                           |                        |                      |                        |
| - <u>Mi Diccionario</u>                                | Entidad fodorativa                        | M.                     | unicipio             |                        |
|                                                        |                                           | M                      | incipio              |                        |
|                                                        | Campo de conocimiento                     |                        |                      |                        |
|                                                        |                                           |                        |                      |                        |
|                                                        |                                           |                        |                      |                        |

Más adelante, se solicitará que se elija el Objetivo Específico de FOINS, donde **deberá** seleccionar la opción I. Otorgar apoyos y financiamientos para actividades directamente vinculadas al desarrollo de la investigación científica y tecnológica, como se muestra en la siguiente captura de pantalla.

"Conacyt, conocimiento que transforma"

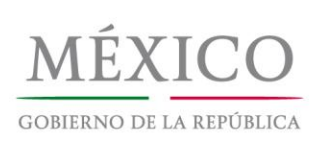

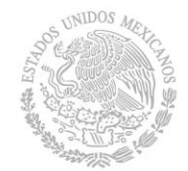

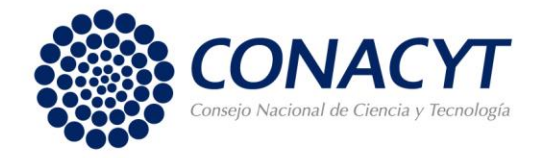

10

#### Objetivos Especificos del FOINS

|                        | Primero 🕙 1-5 de 6 🕨 <u>Último</u>                                                                                                    |
|------------------------|----------------------------------------------------------------------------------------------------|
| En esta convocatoria e | el número máximo de Objetivos Especificos del FOINS a seleccionar es: 1                                                                       |
| eleccionado            | I                                                                                                    |
|                        | vinculadas al desarrollo de la investigación científica y tecnológica.                                                                        |
|                        |                                                                                                    |
| Seleccionado           | II                                                                                                    |
|                        | ii. Otorgar financiamiento para becas formación de recursos humanos<br>especializados.                                                        |
|                        |                                                                                                    |
| Seleccionado           | III                                                                                                    |
|                        | iii. Apoyar la realización de Proyectos específicos de investigación científica, desarrollo tecnológico e innovación y el registro nacional e |
|                        |                                                                                                    |
| Seleccionado           | IV                                                                                                    |
|                        | iv. Vincular la ciencia y la tecnología con los sectores productivos y de servicios.                                                          |
|                        |                                                                                                    |
| Seleccionado           | V                                                                                                    |
|                        | <ul> <li>v. Apoyar la divulgación de la ciencia, la tecnología y la innovación.</li> </ul>                                                    |
|                        |                                                                                                    |
|                        |                                                                                                    |
|                        |                                                                                                    |
|                        |                                                                                                    |

"Conacyt, conocimiento que transforma"

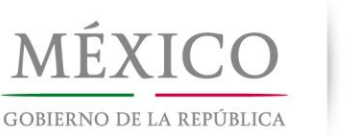

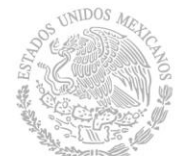

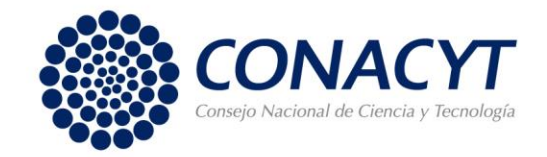

Posteriormente, deberá llenar los recuadros: Periodo de Ejecución en meses (**Máximo 6 meses**), Vigencia del Proyecto (fecha estimada de inicio de proyecto 1/08/2018), "Descripción de la Propuesta", "Justificación" y "Beneficios y Resultados".

Estos tres apartados se deberán llenar con un resumen de la información contenida en el Documento de Propuesta.

| ******                                                                                                    |                                                                                      |                                    |
|----------------------------------------------------------------------------------------------------|--------------------------------------------------------------------------------------|------------------------------------|
| enú 🗖<br>sar:                                                                                                    |                                                                                      | ( 📰 Guardar)                       |
| Solution     Solution     Solution | Periodo de ejecución en meses: DESCRIPCIÓN DE LA PROPUESTA (Incluir<br>Antecedentes) | Vigencia del Proyecto              |
| Información CVU<br>Solicitud<br>- Captura de Solicitud<br>- Pizarra de Mensajes<br>- Carta de Postulación<br>Formalización<br>Sequimiento                                                                                                    |                                                                                      | .1                                 |
| Informe Final<br>Evaluación de Impacto<br>istema de FONDOS                                                                                                    | JUSTIFICACIÓN                                                                        | Máximo del texto (3900 caracteres) |
| evistas<br>dministración de<br>elcomisos<br>omento Regional -<br>RDECyT<br>estión de Proyectos<br>leglas Compromisos<br>istas de Trabajos<br>ierramientas de Informes                                                                                                    |                                                                                      | .1                                 |
| eopleTools<br>agina Inicial<br>ágina Inicial del Fondos                                                                                                    | BENEFICIOS Y RESULTADOS                                                              | Máximo del texto (3900 caracteres) |
| is Personalizaciones<br>i Diccionario                                                                                                    |                                                                                      |                                    |

"Conacyt, conocimiento que transforma"

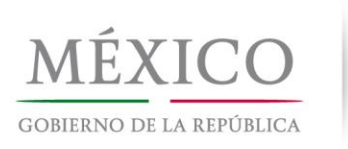

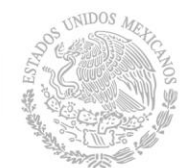

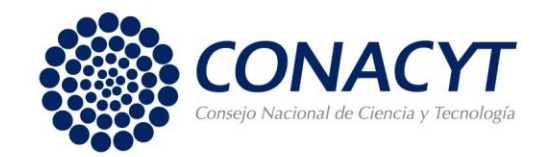

#### 8.2 Responsables

La finalidad de la siguiente pestaña es recuperar los datos del Responsable Técnico, el Responsable Administrativo y el Representante Legal.

El primer paso es indicar si el Responsable Técnico cuenta con algún grado dentro del Sistema Nacional de Investigadores (SNI), su edad y el último grado obtenido. Es importante que la solicitud se capture desde el CVU de quien será el Responsable Técnico. El sistema, tomará los datos del CVU del solicitante como los datos del Responsable Técnico. Adicionalmente, se recomienda que el CVU del solicitante esté actualizado al momento de la captura de la solicitud.

| CONACYT                                 |                                 |                        |                          |                  |
|-----------------------------------------|---------------------------------|------------------------|--------------------------|------------------|
| Manú E                                  |                                 |                        |                          |                  |
| Buscar:                                 | Solicitud Pantalla General V    | Responsables Cronogram | ma v D. financiero 🗸 Doc | umentos Adiuntos |
|                                         |                                 |                        | ,                        | ·····            |
| Mis Equation                            | Responsables de la proj         | puesta                 |                          | Solicitud        |
| Avuda                                   |                                 |                        |                          | oononaa          |
| Expresiones de Interés                  | Datas ganaralas                 |                        |                          |                  |
| Administración de Fondos                | Datos generales                 |                        |                          |                  |
| Sistema de FONDOS ST                    | Fondo:                          | Convocatoria:          |                          |                  |
| Sistema de FONDOS Adm                   | 10035 Planeación y Evaluación   | 10035-2017-01          | Repositorios Instituci   | onales           |
| Sistema de FONDOS                       |                                 |                        |                          |                  |
| Proponente                              | Solicitud:                      |                        | Modalidad:               | Status           |
| Información CVU                         | 00000000293321                  |                        | IV                       | En Proceso       |
|                                         | Out that do not be Operation    |                        |                          |                  |
| - Captura de Solicitud                  | Solicitud de prueba Convocator  |                        |                          |                  |
| <ul> <li>Pizarra de Mensajes</li> </ul> |                                 |                        |                          |                  |
| - Carta de Postulación                  | Datos del responsable técnico   |                        |                          |                  |
| Formalización                           |                                 |                        |                          |                  |
| Seguimiento                             | Pertenece al SNI:               | Genero Edad:           | Grado de estudios:       |                  |
| Informe Final                           | ✓                               |                        |                          | ~                |
| Evaluación de Impacto                   |                                 |                        |                          |                  |
| > Sistema de FONDOS                     |                                 |                        | _                        |                  |
| nalista                                 | Indicar en caso de ser catedrát | tico CONACYT           | <u>∽</u> <u>R</u> (      | egistro de CVU   |
| Revistas                                |                                 |                        |                          |                  |
| > Administración de                     |                                 |                        | Astuslines Dates         |                  |
| ideicomisos                             |                                 |                        | Actualizar Datos         | 🔄 🧲 Guardar)     |
| Franklin Branklin                       |                                 |                        |                          |                  |

Posteriormente, se deberá proporcionar la Clave de Usuario del CVU del Responsable Administrativo. En esta sección únicamente se deberá teclear la Clave de Usuario en el recuadro "Usuario" remarcado en rojo en la imagen de abajo. Es importante recordar que la Clave de Usuario del CVU tiene el siguiente formato: *correo\_electronico@com*. Una vez ingresada la clave se presiona el ícono de la lupa que se encuentra a la derecha del recuadro.

Para ingresar la información del Representante Legal se seguirán los mismos pasos que se indican en el párrafo anterior. Únicamente se deberá seleccionar el círculo correspondiente en la sección remarcada en verde de la imagen siguiente. Los campos

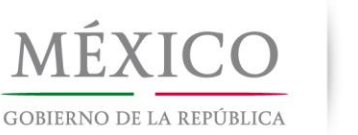

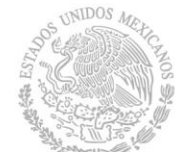

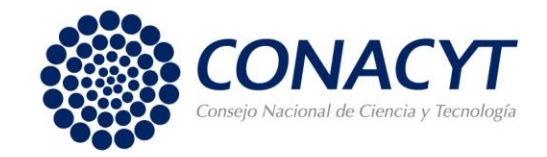

serán autocompletados de manera automática con la información del CVU de cada uno de los responsables.

Una vez que se completen los campos de la pestaña Responsables se recomienda presionar el botón "Guardar" que se encuentra al final de la página.

| ORACLE'                                     |                                                                                            |
|---------------------------------------------|--------------------------------------------------------------------------------------------|
|                                             |                                                                                            |
| enú 🗖                                       |                                                                                            |
| car:                                        | Pennegentante legal y responsables técnico y administrativo — Duscar — Primera 🕂 1.2 de    |
| >>>>>>>>>>>>>>>>>>>>>>>>>>>>>>>>>>>>>>      | Representante legar y responsables technoo y administrativo <u>Buscar</u> Primero 🗅 1-3 de |
| vis Favoritos                               | ▼ Datos generales I                                                                        |
| Ayuda                                       |                                                                                            |
| Administración de Fondos                    | Responsable administrativo                                                                 |
| Sistema de FONDOS ST                        |                                                                                            |
| Sistema de FONDOS Adm                       | Usuario:                                                                                   |
| Sistema de FONDOS                           | Newberry                                                                                   |
| oponente                                    | Nombre::                                                                                   |
| ✓ Solicitud                                 | Apellido paterno:                                                                          |
| - Dizarra de Mensaios                       | Apollido motorno:                                                                          |
| - Carta de Postulación                      | Apeliido materno.                                                                          |
| ▷ Formalización                             |                                                                                            |
| Seguimiento                                 |                                                                                            |
| > Informe Final                             |                                                                                            |
| > Evaluación de Impacto                     | Calle y número:                                                                            |
| Sistema de FONDOS Analista                  |                                                                                            |
| Revistas                                    | No. interno: Código postal:                                                                |
| Administración de                           |                                                                                            |
| eicomisos                                   | Colonia:                                                                                   |
| Fomento Regional -                          | Ciudad: Estado:                                                                            |
| RDECYT<br>Sestión de Provectos              | Cituau.                                                                                    |
| Reglas Compromisos                          |                                                                                            |
| istas de Trabajos                           | Delegación o município:                                                                    |
| Herramientas de Informes                    | Utilice sólo números y guiones para el teléfono y fax                                      |
| PeopleTools                                 |                                                                                            |
| Pagina Inicial<br>Dágina Inicial del Condes | Nº telefono: lada + Ext.:                                                                  |
| Ais Personalizaciones                       | Fax                                                                                        |
| Vi Diccionario                              |                                                                                            |
|                                             | Dirección correo                                                                           |
|                                             |                                                                                            |
|                                             | electrónico:                                                                               |

#### 8.3 Cronograma y desglose financiero

En esta pestaña se captura el Cronograma de Actividades y el Desglose Financiero de las propuestas. Para desplegar el formato de captura del Cronograma de actividades se deberá presionar el botón resaltado con rojo en la imagen de abajo.

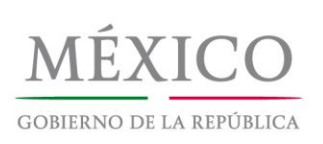

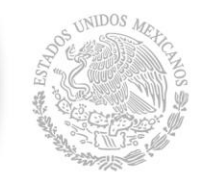

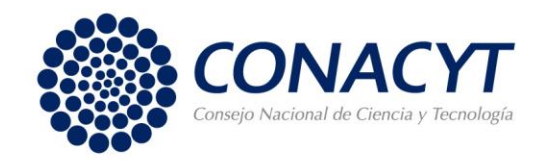

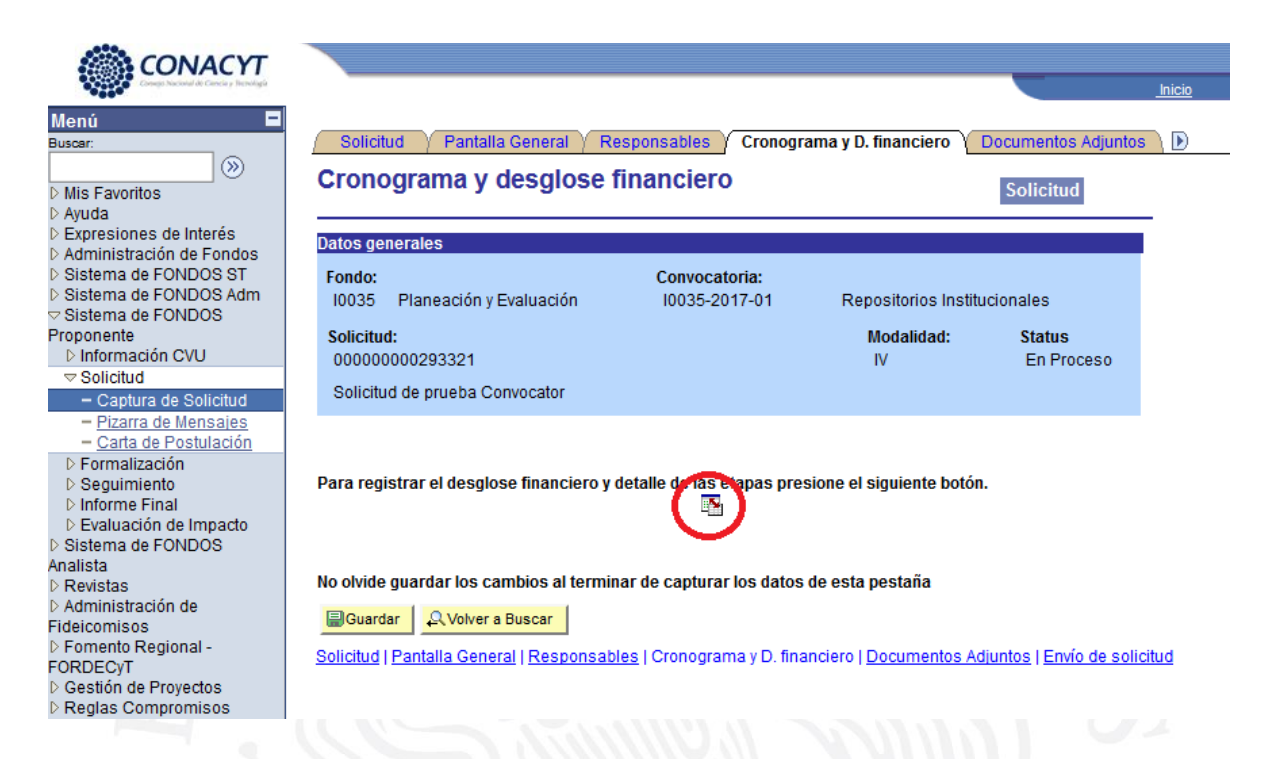

Este botón desplegará un formato para la captura del Cronograma de Actividades. Para el registro de la etapa primero deberá capturar el título de la única etapa de la propuesta en el apartado de Descripción, posteriormente debe llenar la Duración en meses (6 meses). Por cuestiones prácticas, esta convocatoria está diseñada para desarrollarse en una solo etapa. Si requiere borrar la etapa, presione el botón (-). Después de capturar la única etapa, presione el botón "Guardar".

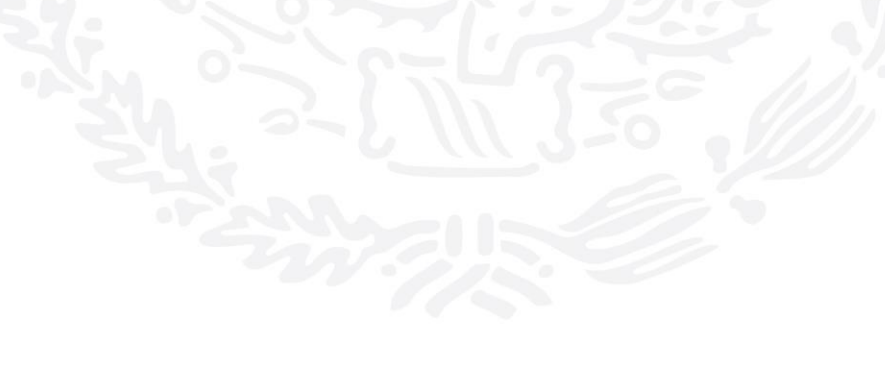

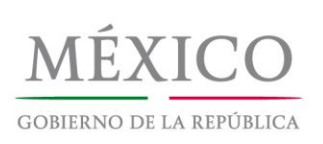

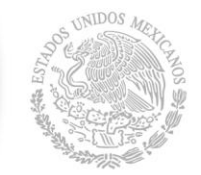

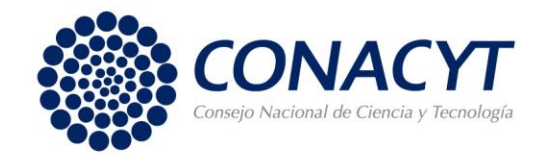

| AND CONTACT                  |                                                                                              |                           |                                 |                    |                    |                                 |                      |
|------------------------------|----------------------------------------------------------------------------------------------|---------------------------|---------------------------------|--------------------|--------------------|---------------------------------|----------------------|
| CONACTI                      |                                                                                              |                           |                                 |                    | Inicio             | Lista Trabajos                  | Añadir a Favorito    |
| nú 🗖                         |                                                                                              |                           |                                 |                    |                    |                                 |                      |
| ar:                          | Cronograma de actividades                                                                    |                           |                                 |                    |                    |                                 |                      |
| (W)                          | Cronograma de activid                                                                        | ades                      |                                 |                    |                    |                                 |                      |
| s Favoritos                  |                                                                                              |                           |                                 |                    |                    |                                 |                      |
| presiones de Interés         | Datos generales                                                                              |                           |                                 |                    |                    |                                 |                      |
| Iministración de Fondos      |                                                                                              |                           |                                 |                    |                    |                                 |                      |
| stema de FONDOS Adm          | Fondo:<br>10025 - Planoación v Evaluación                                                    | LODOR 2017 01             | Papagitarian Institucionalas    |                    |                    |                                 |                      |
| istema de FONDOS             | 10035 Flateación y Evaluación                                                                | 10035-2017-01             | Repositorios institucionales    |                    |                    |                                 |                      |
| ponente<br>Información CVIII | Solicitud:                                                                                   |                           | Modalidad:                      | Status             |                    |                                 |                      |
| Solicitud                    | 00000000293321                                                                               |                           | IV                              | En Proceso         |                    |                                 |                      |
| - Captura de Solicitud       | Solicitud de prueba Convocator                                                               |                           |                                 |                    |                    |                                 |                      |
| - Pizarra de Mensajes        |                                                                                              |                           |                                 |                    |                    |                                 |                      |
| - Carta de Postulación       |                                                                                              |                           |                                 |                    |                    |                                 |                      |
| Seguimiento                  | Instrucciones para el registro de la                                                         | is etapas:                |                                 |                    |                    |                                 |                      |
| Informe Final                | 4. Contras todas las stores de las                                                           |                           |                                 | 4                  |                    |                                 |                      |
| stema de FONDOS              | <ol> <li>Capture todas las etapas de la p<br/>borrar una etapa, presione el signo</li> </ol> | o (-).                    | r una nueva etapa, oprima el bo | ton "Agregar Etapa | a ". Para          |                                 |                      |
| lista                        |                                                                                              |                           |                                 |                    |                    |                                 |                      |
| evistas                      | 2 Después de capturar todas las                                                              | etapas, presione el bo    | tón Guardar.                    |                    |                    |                                 |                      |
| ecomisos                     | 3 En cada etapa presione la liga d                                                           | e "Detalles" v llene los  | s cuatro recuadros del formato  | . Al terminar cada | etapa              |                                 |                      |
| omento Regional -            | presione la liga "Regresar a Regist                                                          | tro de etapas".           |                                 |                    |                    |                                 |                      |
| RDECyT                       | 4 Desnués de presionar el botón                                                              | de Guardar, presione l    | a liga "Cantura de Decoloco fin | anciero"           |                    |                                 |                      |
| Reglas Compromisos           | 4 Despues de presional el boton                                                              | de oudrudi, presione i    | a liga Captura de Desglose lin  | anciero .          |                    |                                 |                      |
| istas de Trabajos            | 5 Agregue todos los rubros en los                                                            | s que requiera apoyo p    | or cada etapa.                  |                    |                    |                                 |                      |
| lerramientas de Informes     | 6 - Agregue la justificación por me                                                          | dio de la liga "Justifica | ción"                           |                    |                    |                                 |                      |
| agina Inicial                | o Agregue la justificación por men                                                           | alo de la liga oustillet  |                                 |                    |                    |                                 |                      |
| ágina Inicial del Fondos     | 7 Presione la liga "Regresar a Cro                                                           | onograma de actividad     | les".                           |                    |                    |                                 |                      |
| is Personalizaciones         | 8 Presione la liga "Regresar a Ca                                                            | ptura de solicitud".      |                                 |                    |                    |                                 |                      |
| biolonano                    | iga hogiotara da                                                                             |                           |                                 |                    |                    | <b>New</b>                      |                      |
|                              | Registro de etapas                                                                           |                           |                                 |                    | Personaliza        | <u>Buscar</u>   🛄 🛛 Prime       | ero 🗉 1 de 1 🕒 Últim |
|                              | Etapa *Descripció                                                                            | n Duración (meses)        | Importe por Etapa Monto Se      | olicitado al Fondo | Monto Aport        | <u>acion</u><br>(Complementaria | D. talles            |
|                              | 1 001                                                                                        | 6                         | 0.000                           | 0.000              | <u>seneuriente</u> | .complementaria                 |                      |
|                              | Offica etaps                                                                                 | •   0                     | 0.000                           | 0.000              |                    |                                 | 0.000 petalles       |
|                              |                                                                                              |                           |                                 | Agrogor            | Etana              |                                 |                      |
|                              |                                                                                              | Importe Total del P       | royecto 0.0                     | 000 Agregat        | стара              |                                 |                      |
|                              | Cantura del desolose financiero                                                              |                           | Regre                           | so a cronograma v  | decoloce fina      | nciero                          |                      |
|                              | Captara del desglose intaliciero                                                             |                           | Iteqie                          | oo a cronograma y  | acogrose inta      | norro                           |                      |
|                              |                                                                                              |                           |                                 |                    |                    |                                 |                      |
|                              | Guardar                                                                                      |                           |                                 |                    |                    |                                 |                      |
|                              | ATT 11 170                                                                                   |                           |                                 |                    |                    |                                 |                      |
|                              |                                                                                              |                           |                                 |                    |                    |                                 |                      |

Después, puede dar clic en la liga "Detalles" y llene los cuatro recuadros del formato correspondientes a la descripción de las actividades, objetivos y acciones a realizar durante el proyecto.

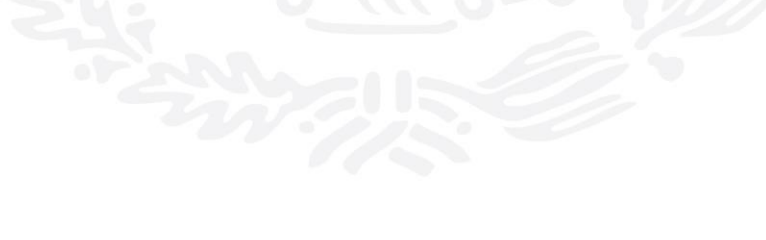

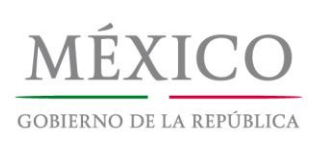

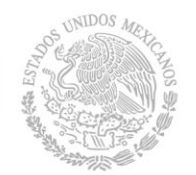

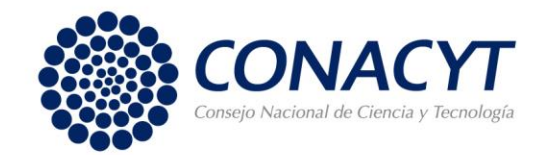

| CONACYT                                                               |                  |                          |                                |                         |
|-----------------------------------------------------------------------|------------------|--------------------------|--------------------------------|-------------------------|
|                                                                       |                  |                          |                                |                         |
| Menú 🗖                                                                |                  | _                        |                                |                         |
| Suscar.                                                               | Detailes de Etap | a \                      |                                |                         |
| D Mis Favoritos<br>D Ayuda                                            | Detalles de      | la etapa                 | ID Usuario                     |                         |
| Expresiones de Interés                                                | Datos generales  |                          |                                |                         |
| > Administración de Fondos > Sistema de FONDOS ST                     | Fondo:           | 10035                    | Planeación y Evaluación        |                         |
| Sistema de FONDOS Adm                                                 | Compositorio     | 10035                    |                                |                         |
| Proponente                                                            | Convocatoria:    | 10035-2017-01            | Repositorios Institucionales   |                         |
| D Información CVU                                                     | Solicitud:       | 00000000293321           | Solicitud de prueba Convocator |                         |
|                                                                       | Etapa            | 001                      | Status                         | En Proceso              |
| <ul> <li>Pizarra de Mensajes</li> <li>Carta de Postulación</li> </ul> | Descripción      | Única etapa              | Modalidad:                     | IV                      |
| Formalización Seguimiento                                             | *Descripción de  | la etapa:                | Máximo de                      | texto (3900 caracteres) |
| D Informe Final                                                       |                  |                          |                                |                         |
| Evaluación de Impacto<br>Sistema de EONDOS                            |                  |                          |                                |                         |
| Analista                                                              |                  |                          |                                |                         |
| Revistas                                                              |                  |                          |                                |                         |
| Fideicomisos                                                          |                  |                          |                                | :                       |
| > Fomento Regional -                                                  | Descripción de   | la meta:                 | Máximo del                     | texto (3900 caracteres) |
| > Gestión de Proyectos                                                |                  |                          |                                |                         |
| Reglas Compromisos                                                    |                  |                          |                                |                         |
| > Listas de Trabajos<br>> Herramientas de Informes                    |                  |                          |                                |                         |
| > PeopleTools                                                         |                  |                          |                                |                         |
| <ul> <li>Pagina Inicial</li> <li>Página Inicial del Fondos</li> </ul> | Doscrinción v iu | etificación do la activi | dad: Máximo dol                | toxto (2000 caractoros) |
| - <u>Mis Personalizaciones</u>                                        | Descripcion y ju | ISUNCACIÓN DE la acuvi   | udu. Maximo dei                | (exit (3900 caracteres) |
| - <u>Mi Diccionario</u>                                               |                  |                          |                                | <u> </u>                |
|                                                                       |                  |                          |                                |                         |
|                                                                       |                  |                          |                                |                         |
|                                                                       |                  |                          |                                |                         |
|                                                                       | Productos de la  | etapa:                   | Máximo del                     | texto (3900 caracteres) |
|                                                                       |                  |                          |                                |                         |
|                                                                       |                  |                          |                                |                         |
|                                                                       |                  |                          |                                |                         |
|                                                                       |                  |                          |                                |                         |
|                                                                       |                  |                          |                                | !                       |
|                                                                       | Regresar a regi  | stro de etapas           |                                |                         |
|                                                                       |                  | <u></u>                  |                                |                         |
|                                                                       | Guardar          |                          |                                |                         |
|                                                                       |                  |                          |                                |                         |
|                                                                       |                  |                          |                                |                         |
|                                                                       |                  |                          |                                |                         |

"Conacyt, conocimiento que transforma"

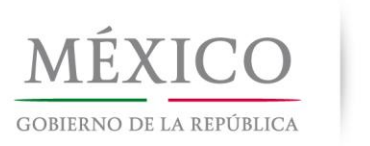

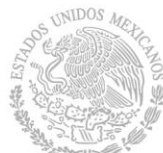

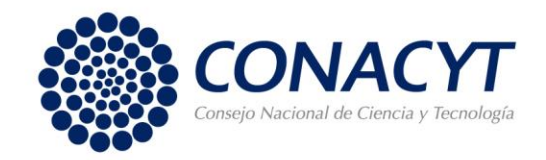

17

Después de presionar el botón de "Guardar", presione la liga "Captura de Desglose financiero". En esta sección Agregue con el signo (+) todos los rubros en los que requieran apoyo la única etapa del proyecto. Para agregar Rubros:

- a) Seleccione el origen de los recursos solicitados (Fondo)
- b) Seleccione el Tipo de recurso (gasto corriente o gasto de inversión).
- c) Seleccione el rubro o la partida. (Ver rubros financiables en el Numeral 6.2.2 de los Términos de Referencia)
- d) Capture el importe en pesos.
- e) Justifique el monto solicitado presionando el enlace azul.
- f) Si desea agregar o eliminar filas, de clic en el símbolo + o -.

Solo cuando el tipo de gasto sea "Gasto de Inversión" el Recuadro "Rubro" podrá quedar vacío. Para verificar el monto acumulado, presionar el botón "Total". Esta será la cantidad que se asigne, en caso de ser aprobada su propuesta.

Por último, deberá agregar la justificación para cada rubro dentro del recuadro que se despliega al presionar la liga "Justificación".

| Conego Naclend de Cencia y Besneligio                           |                                           |                          |          |                            |              | <u>Inicio</u> | Lista Trabajos                      |
|-----------------------------------------------------------------|-------------------------------------------|--------------------------|----------|----------------------------|--------------|---------------|-------------------------------------|
|                                                                 | Desglose financiero                       | ۱                        |          |                            |              |               |                                     |
| Favoritos<br>ta                                                 | Des                                       | glose financier          | 0        |                            |              |               |                                     |
| esiones de Interés<br>inistración de Fondos<br>ema de FONDOS ST | Fondo:                                    | 10035                    | Plan     | eación y Evaluación        |              | Status En Pro | ceso                                |
| ma de FONDOS Adm<br>ma de FONDOS                                | Convocatoria:                             | 10035-2017-01            | Rep      | ositorios Institucionales  |              |               |                                     |
| ente<br>ormación CVU<br>licitud                                 | Solicitud:                                | 00000000293321           | Soli     | citud de prueba Convocator |              |               |                                     |
| aptura de Solicitud                                             | FONDO                                     |                          | (        | CONCURRENTES               |              | OTRAS APORT   | ACIONES                             |
| izarra de Mensajes<br>arta de Postulación                       | Gasto corriente:                          | \$0.00                   |          | Gasto corriente:           | \$0.00       | Gasto corrien | te: \$0.00                          |
| nalización                                                      | Gasto de inversión:                       | \$0.00                   |          | Gasto de inversión:        | \$0.00       | Gasto de inve | rsión: \$0.00                       |
| rme Final                                                       | Total:                                    | \$0.00                   |          | Total:                     | \$0.00       | Total:        | \$0.00                              |
| na de FONDOS                                                    | Sólo caracteres numé                      | ricos, sin puntos, comas | . ni nin | nún otro carácter.         |              |               |                                     |
| as                                                              | Total                                     | Guardar Regresar         | a crono  | ograma de actividades      |              | Total:        | \$0.00                              |
| istración de                                                    | <ul> <li>Etapas de la solicitu</li> </ul> | d                        |          |                            |              | Buscar        | Primero 🖪 1 de 1 🕨 Último           |
| nisos<br>nto Regional -<br>CvT                                  | Etapa: 001                                | Única etapa              | 1        |                            |              |               |                                     |
| in de Proyectos                                                 | ▼ Desglose financier                      | <sup>-</sup> 0           |          |                            | Personalizar | Buscarl P     | rimero 🔳 1 de 1 🕨 Último            |
| de Trabajos                                                     | Periodo *O                                | rigen <u>*Tipo</u> *     | Rubro    | Descripción                | Import       | e en pesos    | Justificación                       |
| mientas de Informes                                             | 1 001 FC                                  |                          | 113      | Apoyo a estudiantes        |              |               | Justificación + -                   |
| e loois<br>a Inicial                                            | L                                         |                          |          |                            |              |               |                                     |
| a Inicial del Fondos<br>ersonalizaciones<br>cionario            | Regresar a cronogra                       | ama de actividades       |          |                            |              | Regre         | <u>so a cronograma y desglose f</u> |
|                                                                 | - Quardar                                 |                          |          |                            |              |               |                                     |

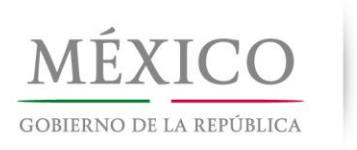

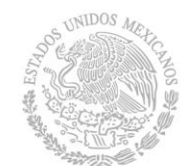

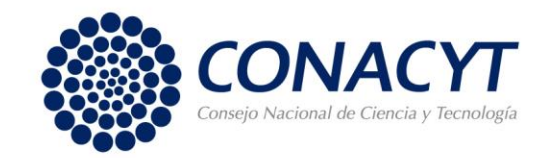

Para regresar al Cronograma de Actividades presione la liga "Regresar a cronograma de actividades". Para regresar a la captura de la solicitud presione la liga "Regreso a cronograma y desglose financiero".

#### **8.4 Documentos Adjuntos**

Parte importante de esta pestaña es descargar el anexo ANX00002 Censo de RIACTIS y llenarlo con la información que se precisa. Posteriormente debe adjuntarse con los otros documentos que proveerán información adicional y soporte a esta solicitud. **Para que su solicitud se tome en cuenta será obligatorio adjuntar los siguientes documentos**:

- Censo de RIACTIS;
- Carta Oficial de Postulación;
- Carta de Responsables;
- Esquema de Financiamiento;
- Documento de Propuesta<sup>1</sup>;
- Cronograma y Desglose Financiero;
- Indicadores por Etapa del Proyecto.

Estos documentos se adjuntarán en formato PDF y deberán cumplir con lo establecido en los <u>Términos de Referencia de la Convocatoria 2017 para Desarrollar Repositorios</u> <u>Institucionales de Ciencia Abierta</u>.

De manera opcional, se podrán adjuntar resúmenes curriculares de los responsables, documentos probatorios, entre otros; siempre y cuando el total de cada archivo no exceda los 2 MB.

<sup>&</sup>lt;sup>1</sup> **NOTA IMPORTANTE**: En el documento de la propuesta deberá indicar cuántos recursos estiman que cargarán en su Repositorio Institucional al finalizar el proyecto, así como cuántos de ellos podrán ser cosechados por el Repositorio Nacional, de acuerdo a lo establecido en los Lineamientos Específicos para Repositorios, Apéndice 3, *conocimiento que transforma*"

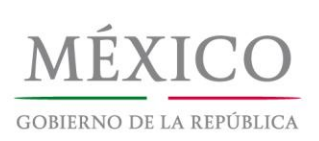

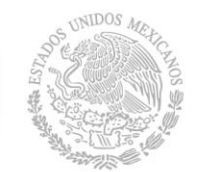

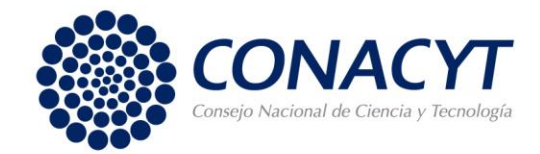

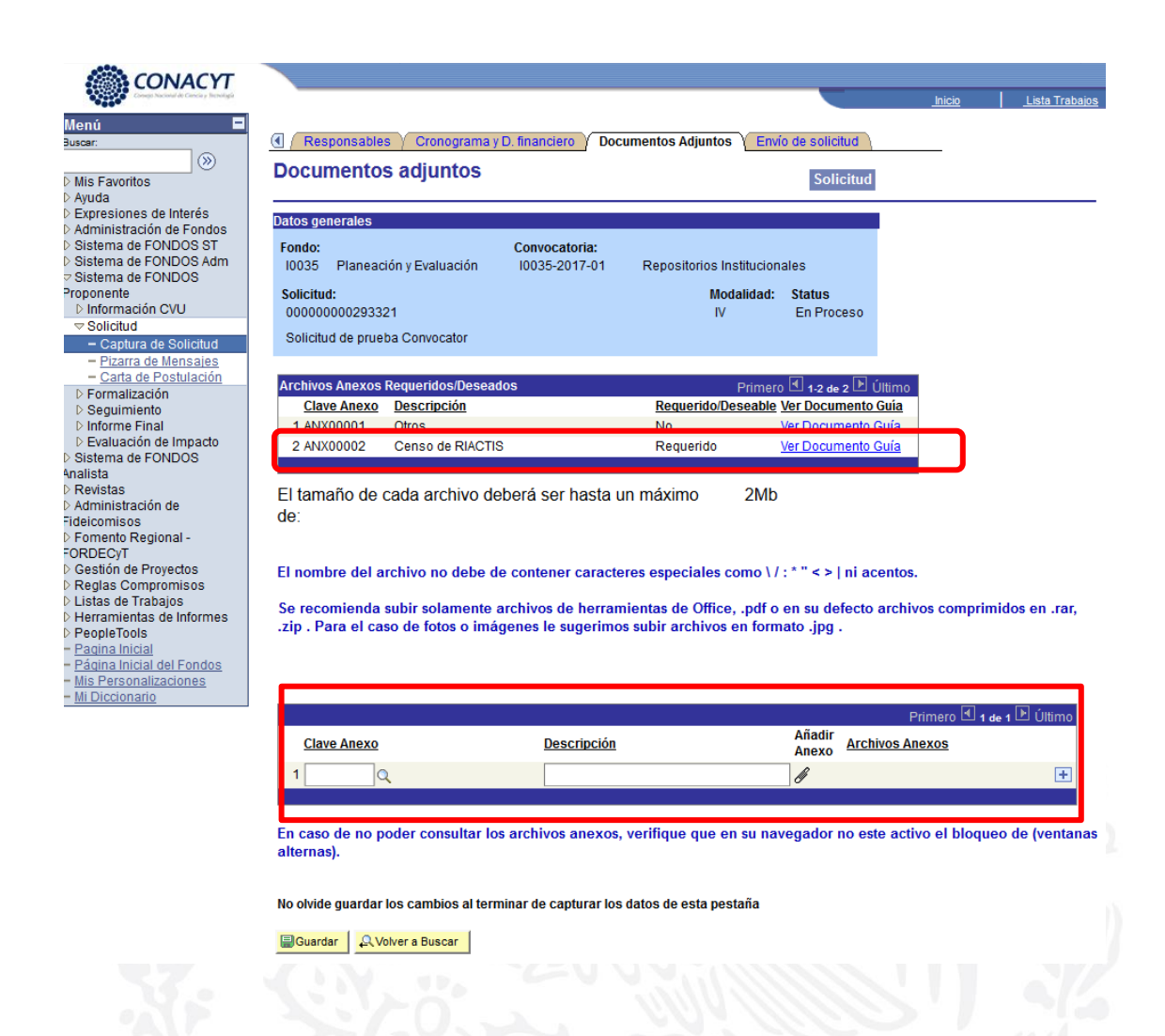

#### 8.5 Envío de Solicitud

Una vez que terminó de capturar la solicitud, el usuario puede enviarla dentro de esta pestaña presionando el botón "Enviar". Es importante mencionar que una vez enviada la solicitud, no podrá modificarse; por lo que se le recomienda al usuario revisar su información antes de enviarla. Una vez enviada la solicitud se generará un correo de acuse de recibo. A partir de este momento la solicitud queda registrada como finalizada dentro del sistema PeopleSoft. El correo de acuse que se envía al usuario sirve como comprobante y podrá imprimirlo en cualquier momento.

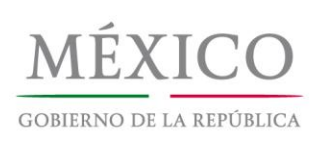

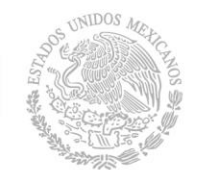

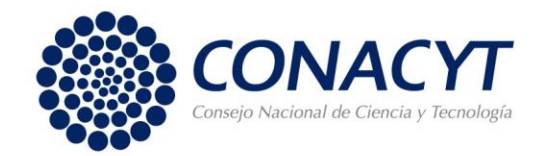

20

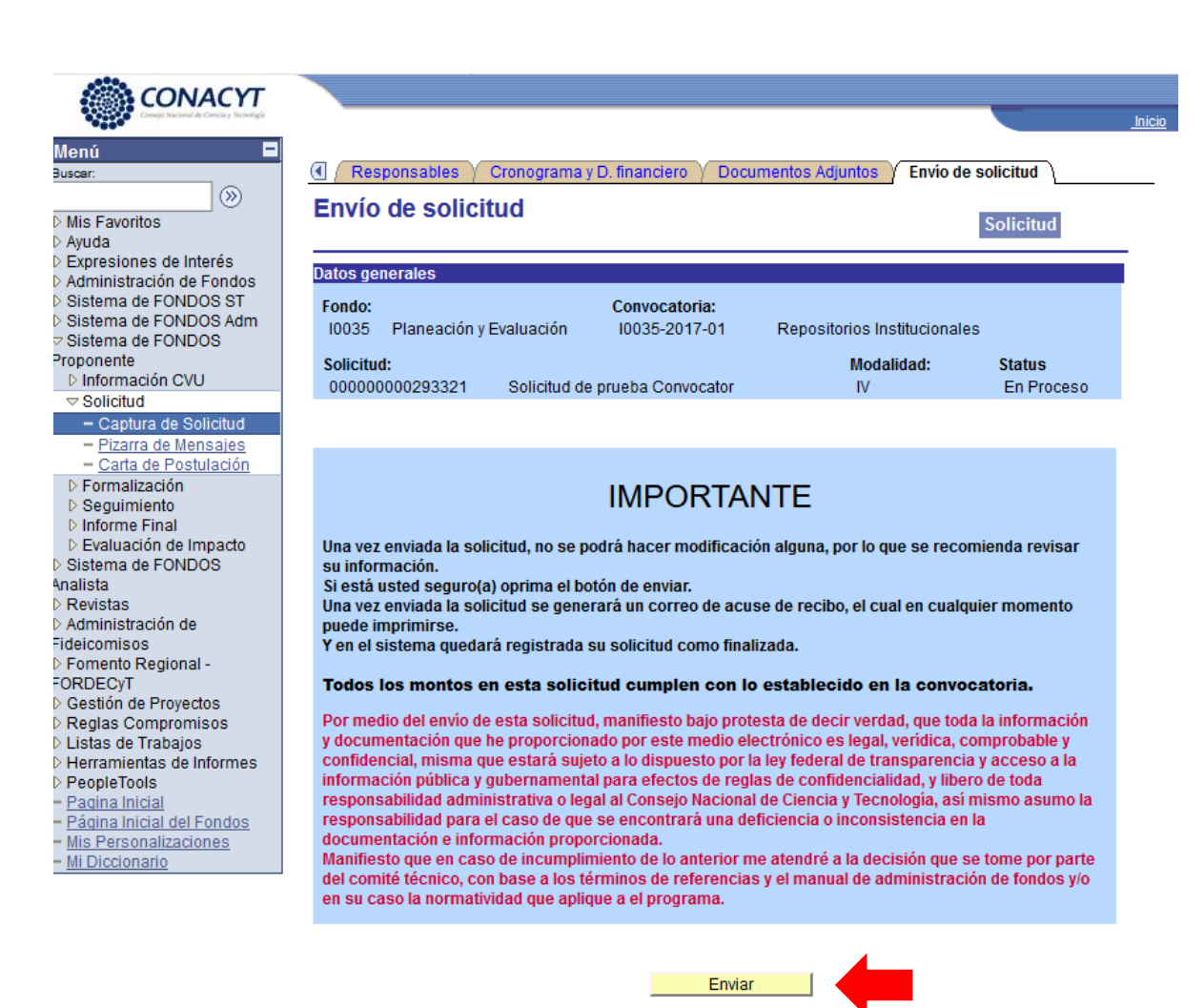

## 9 Desconectarse Del Sistema Peoplesoft y Continuar Con La Captura

PeopleSoft tiene la capacidad de guardar los cambios en las solicitudes; esto hace posible que la captura se realice en diferentes momentos. El usuario deberá asegurarse de presionar el botón "Guardar" antes de cambiar de pestaña dentro de la solicitud. Cuando los cambios son guardados es posible desconectarse y continuar con la captura después.

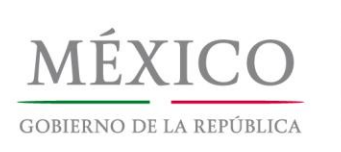

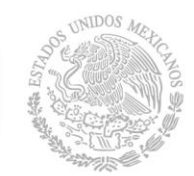

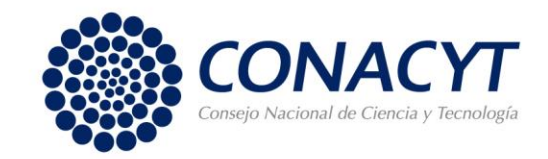

# **10 Contacto**

Para mayor información, puede comunicarse al 52 (55) 5322 7700 a las extensiones 4604 a la 4607, o escribirnos al correo <u>accesoabierto@conacyt.mx</u>

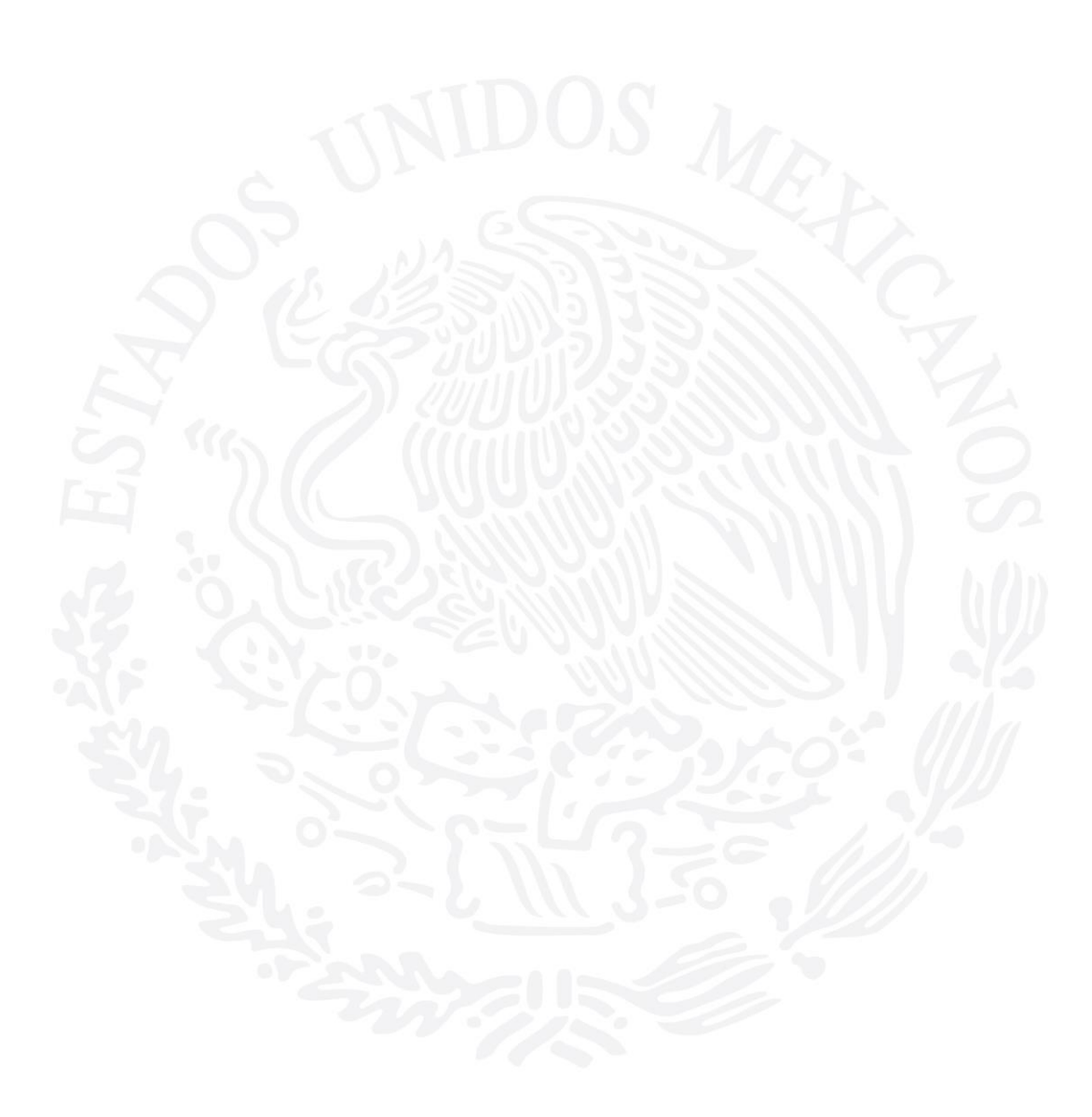

"Conacyt, conocimiento que transforma"